# Seiten bearbeiten

Hinweis: Öffnen sie den Firefox-Browser

 Schritt: Die Admin-Seite aufrufen. Gehen sie in den Login Bereich und klicken auf den Button: "Verwaltung"

## Es öffnet sich die Admin-Seite: (z.B.:)

|                    | <br>0    |    | <br> |        |        |
|--------------------|----------|----|------|--------|--------|
| Administration     |          |    |      |        |        |
| Seiten bearbeiten: |          |    |      |        |        |
| Seminare           |          |    |      |        |        |
| Hilfe:             |          |    |      |        |        |
|                    |          |    |      |        |        |
|                    |          |    |      |        |        |
|                    |          |    |      |        |        |
|                    |          |    |      |        |        |
| ertig              | ) Intern | et |      | • 🔍 10 | 0% • " |

 Seite bearbeiten aufrufen Wähle die zu bearbeitenden Seite aus. Es öffnet sich die Passwortabfrage:

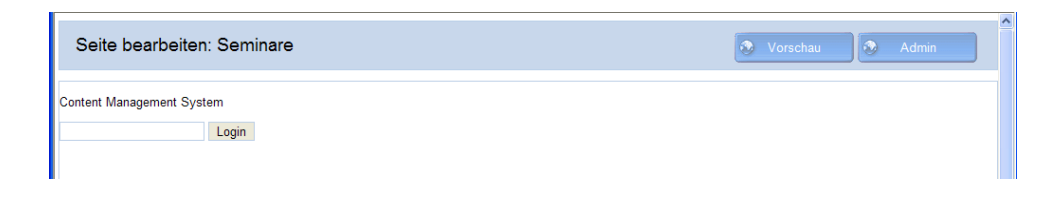

Gebe an dieser Stelle das Passwort: ,passwort' ein.

#### 3. Seite bearbeiten

| Seite bearbeite              | n: Seminare |                     |           |           |         | 📀 Vorsch | nau 💽 Admin          |  |
|------------------------------|-------------|---------------------|-----------|-----------|---------|----------|----------------------|--|
| Name                         | Created by  | Last update         | Visible   | Home page | Views   | Order    | Action               |  |
| The Work                     | admin       | 2012-03-29 18:52:37 | Yes       | Yes       | 12      | Down     | Edit   Copy   Delete |  |
| Focusing                     | admin       | 2012-03-29 18:51:43 | Yes       | No        | 8       | Up Down  | Edit   Copy   Delete |  |
| Sonstige Seminare            | admin       | 2012-03-29 18:53:02 | Yes       | No        | 9       | Up       | Edit   Copy   Delete |  |
| <u>New Page</u> File Manager | Logout      |                     |           |           |         |          |                      |  |
| Hier kannst                  | Du vorhan   | den Seiten hearl    | heiten (F | dit) neu  | anleger | n (New I | Page) oder           |  |

Hier kannst Du vorhanden Seiten bearbeiten (Edit) neu anlegen (New Page) oder löschen (Delete) Neu angelegte Seiten werden auf der gleichen Internetseite angezeigt, d.h. fügt man eine neue Seite hinzu, wird auf der Internetseite ,Seminare' ein neues Register mit dem Namen der Seite z.B. ,The Work' erstellt.

#### 4. Seite editieren

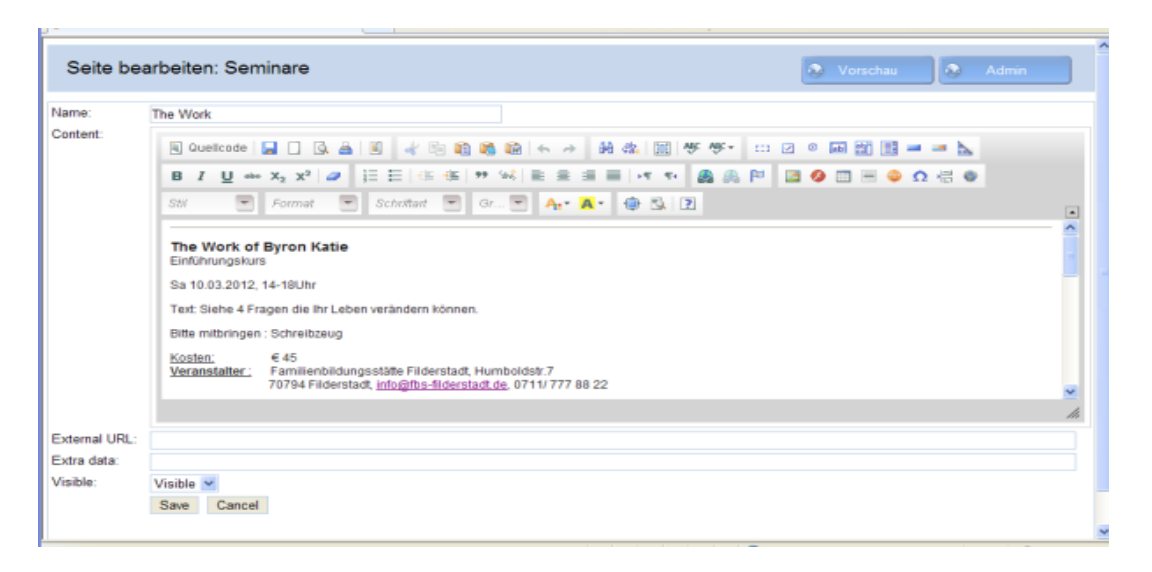

Ähnlich wie in Word kannst Du hier die Seiten bearbeiten und ändern. Nach den Änderungen musst Du die Seite Speichern und kannst sie dann auf deiner Homepage anschauen.

**Tipp:** Öffne zwei Mal den Internetbrowser, einmal mit deiner Homepage und einmal zu editieren. Damit kannst Du unmittelbar deine Änderungen sehen wenn Du dien Homepage Aktualisiert.

# 5. Bilder einbinden

Um Bilder in die Seite einzubinden müssen diese zuerst auf den Server geladen werden. Dies geschieht mit dem File Manager

| Seite bearbeite                     | en: Seminare    |                     |         |           |       | 😵 Vorsch | nau 💽 Admin          |
|-------------------------------------|-----------------|---------------------|---------|-----------|-------|----------|----------------------|
| Name                                | Created by      | Last update         | Visible | Home page | Views | Order    | Action               |
| The Work                            | admin           | 2012-03-29 18:52:37 | Yes     | Yes       | 12    | Down     | Edit   Copy   Delete |
| Focusing                            | admin           | 2012-03-29 18:51:43 | Yes     | No        | 8     | Up Down  | Edit   Copy   Delete |
| Sonstige Seminare                   | admin           | 2012-03-29 18:53:02 | Yes     | No        | 9     | Up       | Edit   Copy   Delete |
| <u>New Page</u> <u>File Manager</u> | <u>r Logout</u> |                     |         |           |       |          |                      |

Im File Manger auf ,Upload File' klicken:

| Aeditation Administration - Windows   | Internet Explorer           |                           |   |                         |                          |
|---------------------------------------|-----------------------------|---------------------------|---|-------------------------|--------------------------|
| 💽 🗢 🙋 http://www.esther-moegerle.     | de/MeditationBackend.php    |                           |   | 💌 🗟 👉 🗙 🔎 strato        | P-                       |
| atei Bearbeiten Ansicht Favoriten E   | tras ?                      |                           |   |                         |                          |
| 🎖 Favoriten 🔰 🚖 🌄 Vorgeschlagene Site | s 🔹 🙋 Get more Add-ons      | -                         |   |                         |                          |
| 🝷 📑 STRATO Kundenservice - Do 🏼 🏉 E   | sther Mögerle Praxis für Ps | Heditation Administration | x | 🏠 🔹 🔝 🔹 🚔 👻 Seite 🕶 Sic | herheit • Extras • 🔞 • 🁋 |
| Seite bearbeiten: Medi                | tation                      |                           |   | 📀 Vorschau 🔕 /          | Admin                    |
| Filename                              | Size                        | Last modified             |   | Action                  |                          |
| Upload File Pages Logout              |                             |                           |   |                         |                          |

Das gewünschte Bild auf dem eigenen Computer im entsprechenden Verzeichnis auswählen:

| Aeditation Administration - Windows      | internet Explor                                      | er                                                                                                    |                                      |       |        |                     |        |             |              | _          |            |
|------------------------------------------|------------------------------------------------------|----------------------------------------------------------------------------------------------------|--------------------------------------|-------|--------|---------------------|--------|-------------|--------------|------------|------------|
| Image: Image: Attp://www.esther-moegerle | .de/MeditationBacke                                  | nd.php                                                                                                    |                                      |       | -      | 1 <b>* 7</b> 🗡 🔎    | strato |             |              |            | <b>P</b> - |
| atei Bearbeiten Ansicht Favoriten E      | xtras ?                                              |                                                                                                    |                                      |       |        |                     |        |             |              |            |            |
| 🎖 Favoriten 🔰 🚖 🌄 Vorgeschlagene Sit     | es 🔹 🙋 Get mor                                       | e Add-ons 🔻                                                                                                    |                                      |       |        |                     |        |             |              |            |            |
| STRATO Kundenservice - Do 🥬              | Esther Mögerle Praxi                                 | s für Ps 🏼 🏉 Mee                                                                                                    | ditation Administration 🛛 🗙          |       | ľ      | <b>) •</b> 🔊 • 🖬    | - 🖶 -  | Seite 👻 S   | iicherheit 🕶 | Extras 🕶 🌘 | Ø•         |
| Seite bearbeiten: Med                    | itation                                              |                                                                                                    |                                      |       |        | Vors                | schau  | <b>&gt;</b> | Admin        |            | <          |
| Use the 'Browse' button to select a      | file and then click                                  | 'Upload'                                                                                                    |                                      |       |        |                     |        |             |              |            |            |
|                                          |                                                      | Durchs                                                                                                    | uchen                                |       |        |                     |        |             |              |            |            |
| Upload                                   | Datei zum Hoc<br>Suchen in:                          | nladen auswähle                                                                                                    | en.                                  | - G d | ; 📂 💷- | ? 🗙                 |        |             |              |            |            |
| <u>File Manager Logout</u>               | Zuletat<br>verwendete D<br>Desktop<br>Eigene Dateien | Doppelherz.jpg<br>Erstgespräch.jjp<br>Meditation.jpg<br>Praxis2.jpg<br>Praxis2.jpg<br>Praxis3.jpg<br>Praxis3 | 99                                   |       |        |                     |        |             |              |            |            |
|                                          | Arbeitsplatz                                         | Dateiname:<br>Dateityp:                                                                                                    | Meditation.jpg<br>Alle Dateien (".") |       | •      | Üffnen<br>Abbrechen |        |             |              |            |            |
| 9.65                                     |                                                      |                                                                                                    |                                      |       |        | 😽 Internet          |        |             |              | 100%       | •          |

| Aeditation Administration - Windows Internet Explorer                                                                                    |                                      | _ 🗆 🛛          |
|----------------------------------------------------------------------------------------------------|--------------------------------------|----------------|
| 💽 🔻 🙋 http://www.esther-moegerle.de/MeditationBackend.php                                                                                | 💌 🔄 🗲 🗙 🔎 strato                     | P -            |
| atei Bearbeiten Ansicht Favoriten Extras ?                                                                                               |                                      |                |
| Favoriten 🛛 🍰 🌄 Vorgeschlagene Sites 🔻 🙋 Get more Add-ons 👻                                                                              |                                      |                |
| 🔹 📑 STRATO Kundenservice - Do 🥖 Esther Mögerle Praxis für Ps 🥬 Meditation Administration 🗙                                               | 🏠 👻 🔂 🝸 🖃 🖶 👻 Seite 🗸 Sicherheit 🗸 E | ixtras 🔹 🔞 🔹 🎽 |
| Seite bearbeiten: Meditation                                                                                                    | Vorschau 🖉 Admin                     |                |
| Use the 'Browse' button to select a file and then click 'Upload'<br>C.\Eigene Dateien\Internet\Esther Website\Bilder\Meditat Durchsuchen |                                      |                |
| Upload                                                                                                    |                                      | =              |
| File Manager Logout                                                                                                    |                                      | 3              |

# Und mit ,Upload' auf den Server laden

| Meditation Administration - Windows Internet Explorer                                            |                                    |                |
|--------------------------------------------------------------------------------------------------|------------------------------------|----------------|
| 💽 💌 🔊 http://www.esther-moegerle.de/MeditationBackend.php                                        | 💌 🗟 🗲 🗙 👂 strato                   | P •            |
| Datei Bearbeiten Ansicht Favoriten Extras ?                                                      |                                    |                |
| 🚖 Favoriten 🛛 🍰 🌄 Vorgeschlagene Sites 🔹 🖉 Get more Add-ons 🔹                                    |                                    |                |
| 🗄 🔻 📄 STRATO Kundenservice - Do 🏾 🎉 Esther Mögerle Praxis für Ps 🥻 Meditation Administration 🛛 🗙 | 🏠 🔹 🗟 🕤 🖃 🚓 👻 Seite 🗸 Sicherheit 🗸 | Extras 🕶 🔞 🕶 🂙 |
| Seite bearbeiten: Meditation                                                                     | 🔕 Vorschau 🔕 Admin                 |                |
| File succesfully uploaded!<br>Filename:<br>./files/Meditation.jpg<br><u>File Manager</u>         |                                    | E              |

#### Meditation Administration - Windows Internet Explorer 🔄 💽 🗢 🙋 http://www.esther-moegerle.de/MeditationBackend.php 💌 🗟 😽 🗙 🔎 strato ρ. Datei Bearbeiten Ansicht Favoriten Extras ? 🚖 Favoriten 🛛 👍 🌄 Vorgeschlagene Sites 🔻 🖉 Get more Add-ons 🝷 🐴 🔹 🔝 🕤 🖃 🖶 🔹 Seite 🔹 Sicherheit 🔹 Extras 🔹 🔞 🔹 🗄 🔻 📄 STRATO Kundenservice - Do... 🌈 Esther Mögerle Praxis für Ps... 🌈 Meditation Administration х 📀 Vorschau Seite bearbeiten: Meditation Filename Last modified Size Action Meditation.jpg 156.28 KB 2012-04-03 11:41:28 Delete Upload File Pages Logout

Das Bild befindet sich nun auf dem Server im Unterverzeichnis: \files

Mit dem Schalter ,Pages' gehen wir zurück um die Seite zu editieren.

Wir setzen den Curser an die Stelle, an die das Bild eingefügt werden soll:

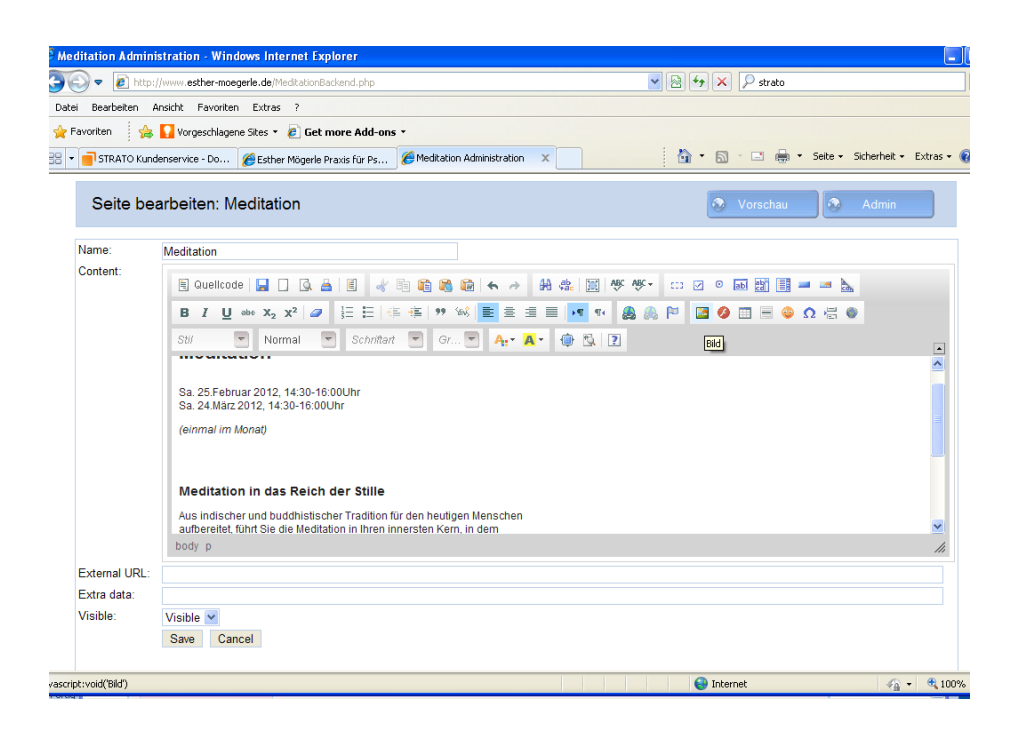

Achtung: bei der URL muss der relative Pfad und Name des Bildes eingetragen werden! Also: /files/Meditation.jpg

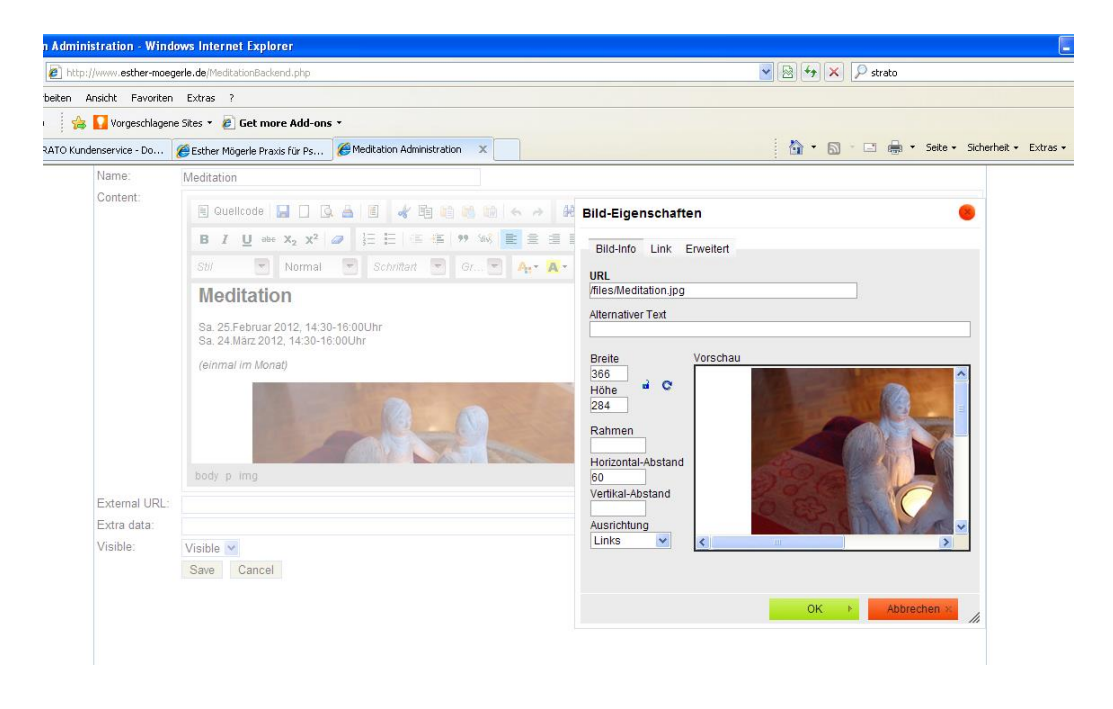

Login

### Neue User anlegen

1. In Login Bereich anmelden

| Log In     |             |  |  |  |
|------------|-------------|--|--|--|
| User Name: |             |  |  |  |
| Password:  |             |  |  |  |
|            | Remember me |  |  |  |
|            | Log In      |  |  |  |

2. Login Verwaltung aufrufen und Administrator Passwort eingeben

| Login Verwaltung: | User administrator login |
|-------------------|--------------------------|
| Login Verwaltung  | Login                    |
|                   |                          |

3. Nutzerverwaltung öffnet sich:

| Username                | Fullname           | Email        | Active     | Action           |                 |
|-------------------------|--------------------|--------------|------------|------------------|-----------------|
| Barbara                 | Barbara Ihle       |              | active     | Edit   Delete    |                 |
| Create new use          | <u>r Logout</u>    |              |            |                  |                 |
| 4. Mit "Crea<br>ändern. | te new user" einen | neuen User a | nlegen, od | er mit "edit" be | estehende Dater |

| Username: | Pathik          |
|-----------|-----------------|
| Password: | ••••            |
| Fullname: | Pathik Rauch    |
| Email:    |                 |
| Active:   | Active V        |
|           | Save Reset Back |